## iOS 11 Phone Connection Instructions

| 3:3              | 5 <i>4</i> ,⊪ <b>≎</b> ■,             | 3:35 1                                                                                                    | <b>''' 🖢</b>               | 3:35 🛪                                                                                                    |            | III LTE 🔲                                                                                     | 3:35 🛪                         |                                                          | ••• LTE 🗩       | 3:                                                                                                    | :36 ≁       |          |     |                         |   | •   | ?     | ,  |
|------------------|---------------------------------------|----------------------------------------------------------------------------------------------------|----------------------------|----------------------------------------------------------------------------------------------------|------------|-----------------------------------------------------------------------------------------------|--------------------------------|----------------------------------------------------------|-----------------|----------------------------------------------------------------------------------------------------|-------------|----------|-----|-------------------------|---|-----|-------|----|
| Settings         |                                       | Settings Wi-Fi                                                                                                    |                            | Settings Wi-Fi                                                                                                    |            |                                                                                               | KWi-Fi BOYOCAM-036f03          |                                                          |                 | <b>CONTINUE OF CONTINUE AND CONTINUE AND CONTI</b> |             |          |     |                         |   |     |       |    |
|                  |                                       |                                                                                                    |                            |                                                                                                    |            |                                                                                               |                                |                                                          |                 |                                                                                                    |             |          |     |                         |   |     |       |    |
| ≁                | Airplane Mode                         | Wi-Fi                                                                                                    |                            | Wi-Fi                                                                                                    |            | No Internet Connection                                                                        |                                |                                                          | Automatic       |                                                                                                    |             |          |     |                         |   |     |       |    |
| Ŷ                | Wi-Fi Vision Tech 5G >                | <ul> <li>Vision Tech 5G</li> </ul>                                                                                                 | 🔒 🗢 🚺                      | <ul> <li>BOYOCAM-036f03</li> <li>No Internet Connection</li> </ul>                                                                 |            |                                                                                               | If this is your<br>modem and t | Wi-Fi network, try restart<br>ne router, or contact your | ing the<br>ISP. | Ма                                                                                                    | nual        |          |     |                         |   |     |       | ~  |
| *                | Bluetooth On >                        | CHOOSE A NETWORK                                                                                                    | CHOOSE A NETWORK           |                                                                                                    |            | Unsecured Network Open networks provide no security and expose all                            |                                |                                                          | BootP           |                                                                                                    |             |          |     |                         |   |     |       |    |
| ((†))            | Cellular                              | ATT3t4R8Q9                                                                                                    | 🔒 🤶 🚺                      | ATT3t4R8Q9                                                                                                    | 6          | • <del>२</del> (j)                                                                            | network traffic.               |                                                          |                 |                                                                                                    | MANI IAL IP |          |     |                         |   |     |       |    |
| ୍ତ               | Personal Hotspot Off >                | BOYOCAM-036f03                                                                                                    | D12-HD-5V-FK100148         |                                                                                                    |            | If this is your Wi-Fi network, configure the router to use WPA2 Personal (AES) security type. |                                |                                                          |                 | IP Address 192.179.147.217                                                                                                    |             |          |     |                         |   |     | 17    |    |
| _                |                                       | D12-HD-5V-FK100148                                                                                                    | 🔒 후 🚺                      | DIRECT-4e-HP M277                                                                                                    | 7 LaserJet | •                                                                                             | Learn more abou                | It recommended settings for                              | Wi-Fi           | Sut                                                                                                    | onet M      | ask      |     |                         |   | 255 | 255.0 | d  |
|                  | Natifications                         | DIRECT-4e-HP M277 LaserJet 🔒 🗢 i                                                                                                   |                            | DIRECT-VbM288x Series                                                                                                    |            | •                                                                                             |                                |                                                          |                 |                                                                                                    |             |          |     |                         |   |     |       |    |
|                  | Notifications                         | DIRECT-VbM288x Series                                                                                                    | 🔒 🗢 🚺                      | Vision Tech 2.4G                                                                                                    | 4          | • 🗢 i                                                                                         | Forget This Ne                 | twork                                                    |                 | Rou                                                                                                    | ıter        |          |     |                         |   |     |       |    |
|                  | Control Center >                      | Other                                                                                                    |                            | Vision Tech 5G                                                                                                    |            | •                                                                                             |                                |                                                          |                 |                                                                                                    |             |          |     |                         |   |     |       |    |
| C                | Do Not Disturb                        |                                                                                                    |                            | Other                                                                                                    |            |                                                                                               | Auto-Join                      |                                                          |                 |                                                                                                    |             |          |     |                         |   |     |       |    |
|                  |                                       | Ask to Join Networks                                                                                                    | $\bigcirc$                 |                                                                                                    |            |                                                                                               | IPV4 ADDRESS                   |                                                          |                 | 1                                                                                                    | 2           | 3        | 4   | 56                      | 7 | 8   | 9     | 0  |
| $(\mathfrak{D})$ | General >                             | Known networks will be joined automatically. If no known<br>networks are available, you will have to manually select a<br>network. |                            | Ask to Join Networks                                                                                                    |            | $\bigcirc$                                                                                    | Configure IP                   |                                                          | Automatic       |                                                                                                    |             |          |     |                         |   |     |       |    |
| AA               | Display & Brightness                  |                                                                                                    |                            | Known networks will be joined automatically. If no known<br>networks are available, you will have to manually select a<br>network. |            |                                                                                               |                                |                                                          | -               | 1                                                                                                    | :           | ;        | ( ) | \$                      | & | @   | "     |    |
|                  | Wallpaper                             |                                                                                                    | IP Address 192.179.147.217 |                                                                                                    |            | #+=                                                                                           |                                |                                                          |                 | 2                                                                                                    | Т           | ,        |     | $\overline{\mathbf{A}}$ |   |     |       |    |
|                  | · · · · · · · · · · · · · · · · · · · |                                                                                                    |                            |                                                                                                    |            |                                                                                               | Subnet Mask                    |                                                          | 255.255.0.0     | _                                                                                                    |             | <u> </u> | -   | ·                       | · |     |       |    |
| <b>N</b>         | Sounds & Haptics                      |                                                                                                    |                            |                                                                                                    |            |                                                                                               | Router                         |                                                          | 192.179.8.1     | ļ                                                                                                    | ABC         |          |     | space                   |   |     | retur | 'n |
|                  | Siri & Search                         |                                                                                                    |                            |                                                                                                    |            |                                                                                               |                                |                                                          |                 |                                                                                                    |             |          |     |                         |   |     | 0     |    |
| [1]              | Face ID & Passcode                    |                                                                                                    |                            |                                                                                                    |            |                                                                                               | Renew Lease                    |                                                          |                 |                                                                                                    |             |          |     |                         |   |     | Ą     |    |

- 1. Go to Settings
- 2. Tap **Wi-Fi**
- 3. Choose **BOYOCAM-XXXXXX**
- 4. At **BOYOCAM-XXXXXX** Tap (i)
- 5. Scroll down to IPV4 ADDRESS
- 6. Write down IP ADDRESS and Subnet Mask info
- 7. Change Configure IP from Automatic to Manual
- 8. In MANUAL IP, enter IP ADDRESS
- 9. Also enter Subnet Mask
- 10. Tap **SAVE**